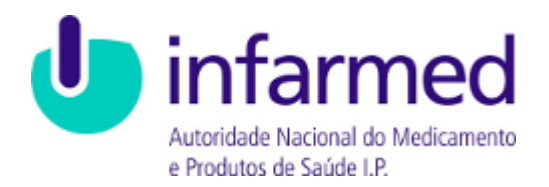

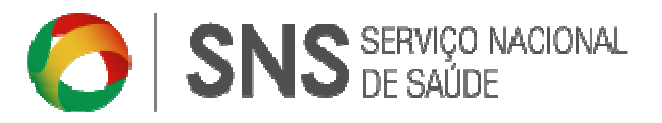

# Manual do Utilizador

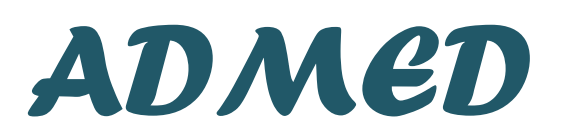

Aquisição Direta de Medicamentos FrontOffice

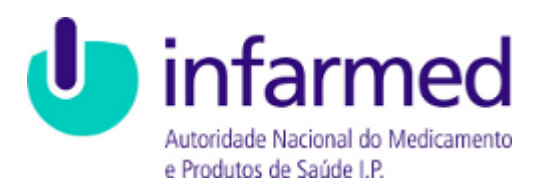

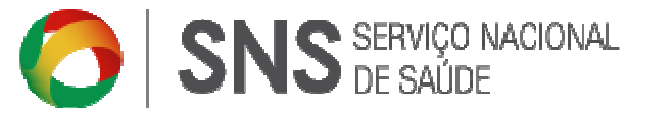

## Aviso de Propriedade e Confidencialidade

Este documento é propriedade do INFARMED, I.P., e toda a informação nele incluído é confidencial.

A distribuição ou reprodução deste documento, para além dos fins a que o mesmo se destina, só é permitida com o consentimento escrito do INFARMED, I.P..

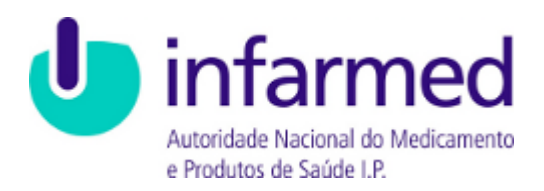

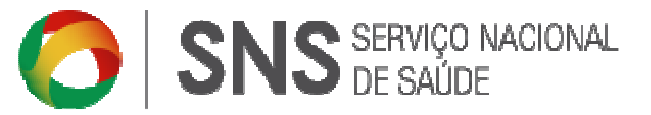

#### Histórico de Versões

| Versão | Autor          | Data       | Comentários    |
|--------|----------------|------------|----------------|
| 001    | INFARMED, I.P. | 30-05-2016 | Versão inicial |
|        |                |            |                |
|        |                |            |                |
|        |                |            |                |
|        |                |            |                |
|        |                |            |                |
|        |                |            |                |
|        |                |            |                |

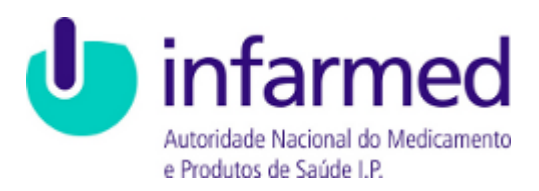

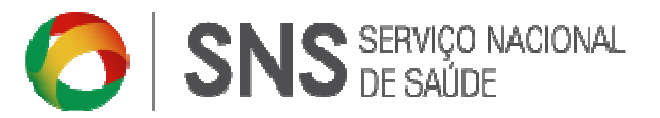

## Índice

| Ín | dice  |                                                       | 4  |
|----|-------|-------------------------------------------------------|----|
| 1  | Intro | dução                                                 | 5  |
|    | 1.1   | Objetivo                                              | 5  |
|    | 1.2   | Funcionalidades                                       | 5  |
|    | 1.3   | Conselhos de utilização                               | 5  |
|    | 1.4   | Definições, Acrónimos e Abreviaturas                  | 6  |
| 2  | Regis | to do Utilizador e Acesso                             | 7  |
|    | 2.1   | Registo inicial                                       | 7  |
|    | 2.2   | Efetuar Pré-Registo(FO)                               | 7  |
|    | 2.3   | Recuperar Password de acesso ao Portal                | 11 |
|    | 2.4   | Entrar / Sair na aplicação (FO)                       | 13 |
| 3  | Entid | ade                                                   | 15 |
|    | 3.1   | Dados da Entidade (FO)                                | 15 |
|    | 3.2   | Alteração de dados                                    | 16 |
| 4  | Insta | ação                                                  | 17 |
|    | 4.1   | Inserir Instalação                                    | 17 |
|    | 4.2   | Autorização para aquisição direta de medicamentos     | 20 |
|    | 4.3   | Histórico de Autorizações                             | 21 |
| 5  | Relat | ório de medicamentos                                  | 21 |
| 6  | Lista | de Autorizações para Aquisição Direta de Medicamentos | 23 |

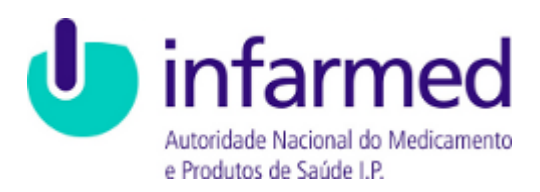

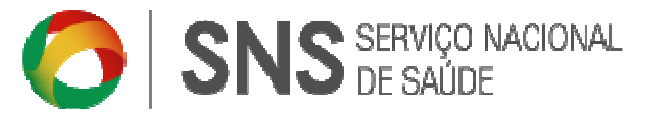

## 1 Introdução

#### 1.1 Objetivo

Este documento tem como objetivo apoiar as Clínicas/Consultórios Médicos ou Dentários na utilização da aplicação **Aquisição Direta de Medicamentos (ADMED).** 

Através deste manual o utilizador pode consultar os diferentes passos que deve executar no Portal ADMED.

#### **1.2** Funcionalidades

A aplicação consiste em várias funcionalidades disponíveis em forma de hiperligação, ícone ou botão. São ainda apresentadas mensagens de sucesso ou de alerta consoante a interação do utilizador esteja correta, alguma informação esteja em falta ou mesmo incorreta.

#### 1.3 Conselhos de utilização

Aconselha-se a utilização da aplicação ADMED com os seguintes browsers:

- Microsoft Internet Explorer 7.x, 8.x ou 9.x
- Google Chrome.

Para uma utilização otimizada aconselha-se ainda:

- Gravar quando se insere nova informação;
- Não utilizar a funcionalidade de retroceder do browser nem o respetivo atalho do teclado;
- Não abrir várias páginas da aplicação simultaneamente no mesmo browser.

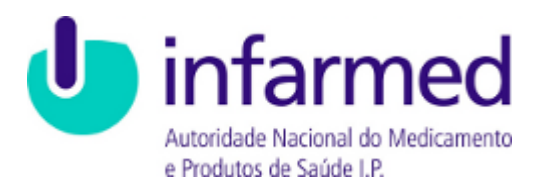

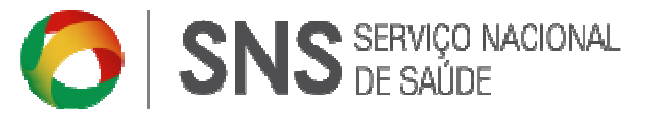

## **1.4** Definições, Acrónimos e Abreviaturas

- ADMED Aquisição Direta de Medicamentos
- ERS Entidade Reguladora da Saúde
- DIL- Direção de Inspeção e Licenciamentos
- NIF Número de Contribuinte
- FO Frontoffice
- BO Backoffice

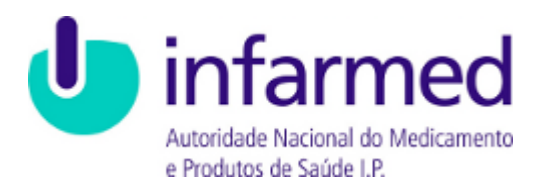

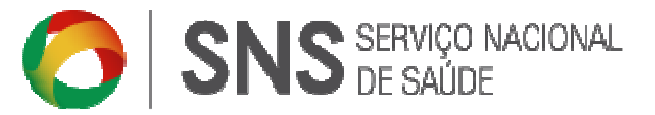

## 2 Registo do Utilizador e Acesso

#### 2.1 Registo inicial

O ADMED é de acesso público em <u>www.admed.pt</u> a partir do Portal do Infarmed.

| infarmed     worded to locate de Value     visione de Value                                                                                                    |  |
|----------------------------------------------------------------------------------------------------|--|
| Efectuar Login                                                                                                    |  |
| Email                                                                                                    |  |
| þassword                                                                                                    |  |
| ENTRAR Esqueceu a password?                                                                                                    |  |
| Através da pizatforma ADMED as clinicas e consultórios médicas ou as clinicas e consultórios dentários<br>podem submeter vietorintamente o pedido de autoritudo para a quidigão clinita de medicamenta aos<br>fabricames, importadores e diritorias O perios na plantem a ADMED e nervando as<br>entidades qua detenhem a clinicas ou consultórios médicos ou dentários, cuja atrividade desmolivida se<br>instra na fabrica dentiño ans agrunas Deblem vejeta: |  |
| Clínicas e consultórios médicos:<br>Deliberação n.º57/CD/2014, de 30 de julho                                                                                                    |  |
| Clínicas e consultórios dentários:<br>Deliberação n.980/CD/2014, de 80 de julho                                                                                                    |  |
| A autoritação de apulção de intera a concester nestos termos é nestrita à lista de medicamentos aprovada<br>pesa respetato Biblieneção.<br>Nota: O INFARMED, La registaria dados de afinida de acordo com a informação formecida pela ERS.<br>Casos do dados estejano destalandados meta emidade, incluivo e email, deverão so mesmos ser<br>acualizados para garante sormeros registos.                                                                        |  |
| una de autoritargad para a aquisigad di esta de medicamentos                                                                                                    |  |
| EFECTUAR PRÉ-REGISTO                                                                                                    |  |

Na página inicial do Portal ADMED, estão disponíveis as funcionalidades:

Efetuar o Login no Portal;

Efetuar o Pré-Registo no Portal;

Recuperar Password de acesso ao Portal;

Aceder à Lista de Autorizações para Aquisição Direta de Medicamentos;

#### 2.2 Efetuar Pré-Registo(FO)

Um novo utilizador pode registar-se no Portal através da página inicial, clicando na hiperligação Efetuar Pré-Registo:

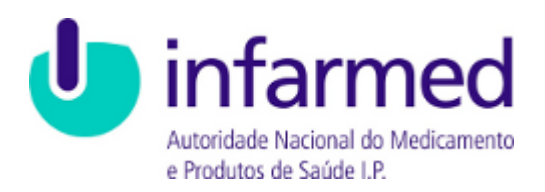

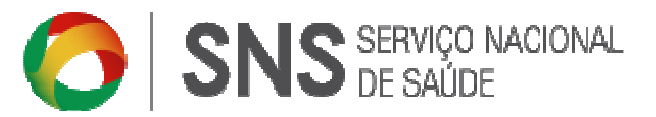

| Efectuar Login                                                                                                    |                                              |
|----------------------------------------------------------------------------------------------------|----------------------------------------------|
| Email                                                                                                    |                                              |
| ENTRAR Esqueceu a pas                                                                                                    | ssword?                                      |
| Através da plazaforma ADMED as cinicas e consultórios médicos ou as cinicas e consultórios de<br>podem submeter eletronicamente o pedido de autorização para a quisição diresa de medicame<br>fabricanses. Importadores e distribuidores por grasso. Cargios na plazaforma ADMED é resen-<br>entidades que desenham inclusa ou consultórios mádicos au dentários, cuja atvicade desenvo<br>imira no ambien definirio nas seguinator Deliterações:                                                                   | ntários<br>intos aos<br>vado às<br>alvida se |
| Clínicas e consultórios médicos:<br>Deliberação n.º57/CD/2014, de 30 de julho<br>Clínicas e consultórios denstálos:                                                                                                    |                                              |
| unemengen in tracultaria, de la de previo<br>A autoritação de aquicição eires a conceder nestes termos é restrita à lista de medicamentos a<br>pelar resperisor Bolteraçãe.<br>Noza: O INFANISE. J. A registrar áso cádos de acinica de acordo com a informação formecida pela<br>costo os cádos estimante desaunatación esta entidade in cubicave cenal, deverão do amentos se<br>autolizados para garentro e correso registo.<br>Jento da autoreso na subritânte desaunatación estes entidades en cubicave cenal. | provada<br>a ERS.<br>ar                      |
| Lista de autoritação para aquinção direta de medicamentos                                                                                                    |                                              |

Será redirecionado para o ecrã de registo do utilizador, onde deve preencher toda a informação e clicar no botão **SUBMETER.** Ao efetuar esta ação, está a aceitar os Termos e Condições de utilização da plataforma ADMED.

| _ | e infarmed<br>Endets locard & Holdness<br>Photos & Gold 17                |  |
|---|---------------------------------------------------------------------------|--|
|   | Pré-Registo<br>Introduza os dados abalito para efectuar o seu pré-registo |  |
|   | Nº de registo da Entidade na ERS                                          |  |
|   | Nome da entidade                                                          |  |
|   | Introduza o NIF da entidade                                               |  |
|   | Email                                                                     |  |
|   | Concordo com os Termos & Condições AdMed                                  |  |
|   | Voltar                                                                    |  |
|   |                                                                           |  |

São apresentadas mensagens de alerta ao Utilizador caso esteja em falta alguma informação.

Deverá clicar em Concordo com os Termos & Condições AdMed

Se toda a informação estiver preenchida corretamente, será apresentada uma mensagem de sucesso:

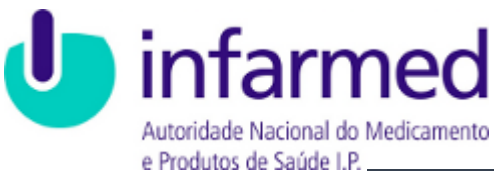

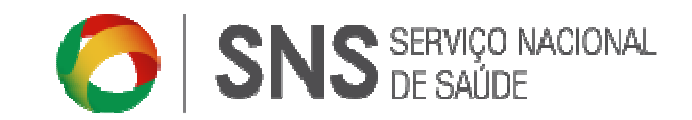

| infarmed<br>Austoridade Nacional do Medicamento<br>e Producto de Saúde 19:                                                                                                    |   |
|----------------------------------------------------------------------------------------------------|---|
| Pré-Registo<br>Introduza os dados abaixo para efectuar o seu pré-registo                                                                                                    |   |
| Pré-registo efectuado com sucesso.<br>Aguarde por favor validação do mesmo.<br>Será notificado assim que o mesmo se encontre validado.<br>Irá ser reencaminhado para a página principal. | × |

Após a validação do pedido de registo pelo INFARMED, I.P., o Utilizador será notificado via e-mail com o resultado da validação.

| O seu pré-registo foi efectuado com sucesso.<br>Brevemente receberá um email com a confirmação do registo e link para criar a password de acesso. |                                                                                                    |
|----------------------------------------------------------------------------------------------------|----------------------------------------------------------------------------------------------------|
|                                                                                                    | O seu pré-registo foi efectuado com sucesso.<br>Brevemente receberá um email com a confirmação do registo e link para criar a password de acesso. |
|                                                                                                    |                                                                                                    |

Caso o seu registo seja aceite, o e-mail enviado incluirá o Nome de Utilizador e um link para criar a password de acesso.

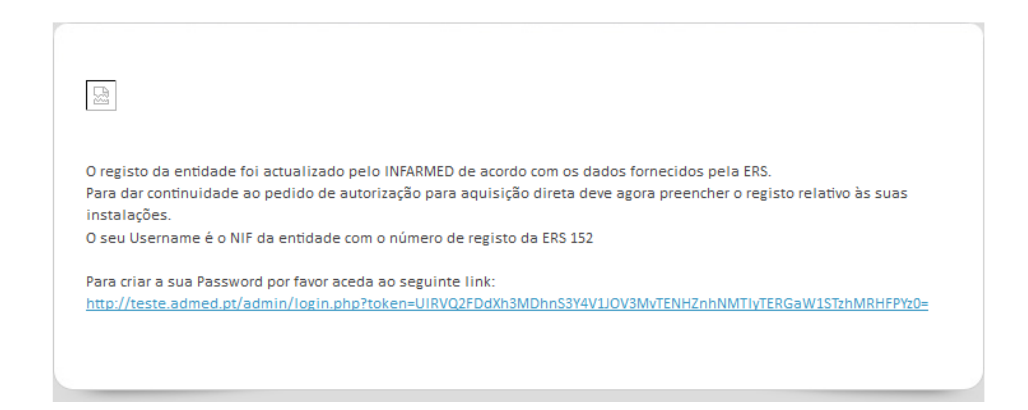

Ao aceder ao link será redirecionado para a página **PASSWORD**. Por questões de segurança é pedido à entidade que introduza a sua password e a repita para aceder ao Portal ADMED. A seguir deve selecionar o botão **Gravar**.

## **ADMED - Aquisição Direta de Medicamentos** 9

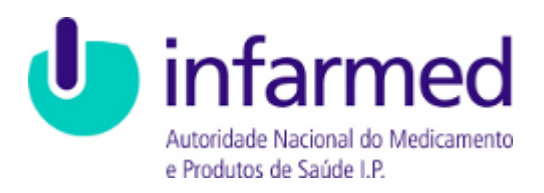

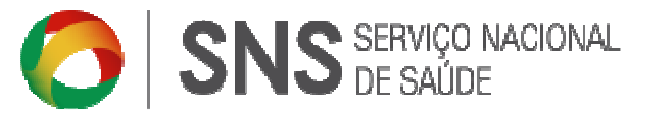

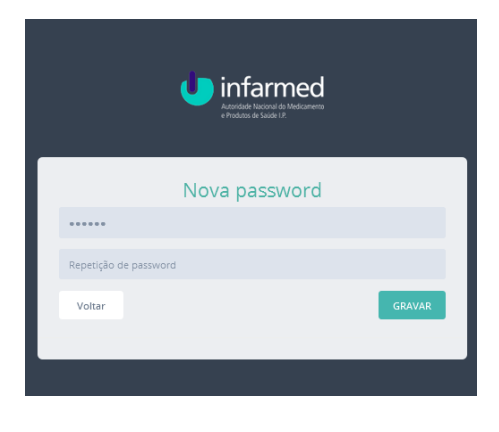

São apresentadas mensagens de alerta ao utilizador caso esteja em falta alguma informação.

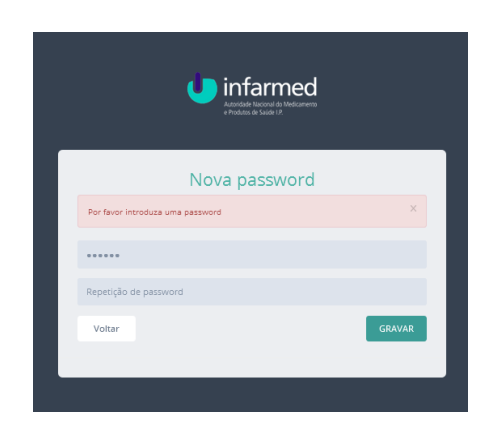

Se toda a informação estiver preenchida corretamente, será apresentada uma mensagem de sucesso.

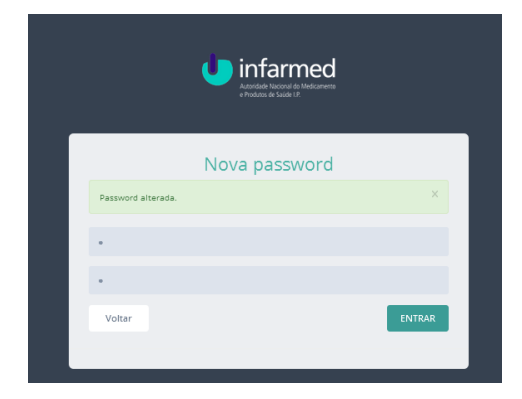

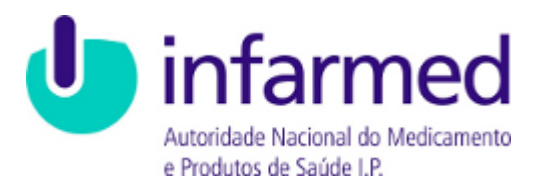

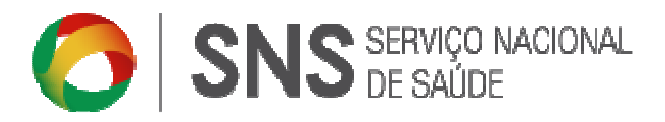

Para aceder à plataforma, o Utilizador deverá aceder à página inicial da plataforma e **EFETUAR LOGIN**, com a password anteriormente criada.

|                                                                                                    | Efectuar Login                                                                                                    |
|----------------------------------------------------------------------------------------------------|----------------------------------------------------------------------------------------------------|
| Email                                                                                                    |                                                                                                    |
| Password                                                                                                    |                                                                                                    |
| ENTRAR                                                                                                    | Esqueceu a password?                                                                                                    |
| Através da plataforma ADM<br>podem submeter eletronica<br>fabricantes, importadores e<br>entidades que detenham cli<br>insira no âmbito definido na          | ED as clinicas e consultórios médicos ou as clinicas e consultórios dentários<br>mente o pecido de autorização para aquitajão direta de medicamentos aos<br>adorbuidores por gross. O registos na plasforma ADME de reservado às<br>nicas ou consultórios médicos ou dentários, cuja atividade desenvolvida se<br>seguintos Délevenções: |
| Clínicas e consultórios médic<br>Deliberação n.º97/CD/2014, (                                                                                                | os:<br>de 30 de julho                                                                                                    |
| Clínicas e consultórios dentá<br>Deliberação n.º98/CD/2014,                                                                                                  | rios:<br>de 30 de julho                                                                                                    |
| A autorização de aquisição d<br>pelas respetivas Deliberaçõe<br>Nota: O INFARMED, I.P. regis<br>Casos os dados estejam desa<br>atualizados para garantir o c | resa a conceder nestes termos é restrita à lista de medicamentos aprovada<br>6.<br>Lata de dados da clínica de acordo com a informação fornecida pela ERS.<br>Intualizados nesta entidade, inclusive o email, deverão os mesmos ser<br>corteo regitos.                                                                                   |
| Lista d                                                                                                    | le autorização para aquisição direta de medicamentos                                                                                                    |
|                                                                                                    | EFECTUAR PRÉ-REGISTO                                                                                                    |

#### 2.3 Recuperar Password de acesso ao Portal

No caso da password inserida na fase de pré-registo se encontrar inválida ou incorreta, deverá aceder à página inicial da aplicação ADMED e clicando na hiperligação **Esqueceu a Password**:

| infarmed<br>Andide Viscori dis Heduneres<br>+ Hidda i di sultar 19                                                                                                    |
|----------------------------------------------------------------------------------------------------|
| Efectuar Login                                                                                                    |
| Email                                                                                                    |
| Password                                                                                                    |
| ENTRAR Esqueceu a password?                                                                                                    |
| Através da plataforma ADMED as clínicas e consultórios médicos ou as clínicas e consultórios dentários<br>podem submeter eletronicamente opacido de autorização para aquicição direta de medicamentos ao<br>fabricantas, importadores e ostitubuidores ou grazos. O registo na platomar ADMDE devenado às<br>entidades que detembam clínicas ou consultórios médicos ou dentários, cuja atividade desenvolvida se<br>intrár ao fabrios deriforma seguintes Delitenções:                                                              |
| Clínicas e consultários médicos:<br>Deliberação n.º97/CD/2014, de 30 de julho                                                                                                    |
| Clínicas e consultários<br>Deliberação n.º98/CD/2014, de 30 de julho                                                                                                    |
| A autorização da quisição diversa a conceder nesses semos é nestria à lista de medicamentos aprovada<br>persona de la concentra de la concentra de la concentra de la concentra de la concentra de la ESC.<br>Caso o Neños (ESC) de la concentra de la concentra de la concentra de la concentra de la ESC.<br>Caso o sidoos seguina de la concentra de la concentra de la concentra de la concentra de la concentra de<br>atualizados para garante o correto registo.<br>Lista de autorização para aquisição direta de medicamentos |
| EFECTUAR PRÉ-REGISTO                                                                                                    |

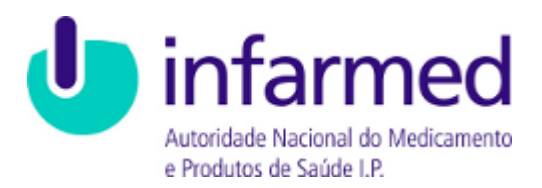

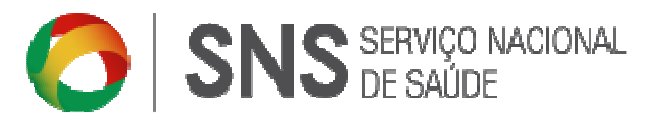

Será redirecionado para o ecrã de **RECUPERAR PASSWORD**, onde deve introduzir um email para recuperar acesso à plataforma ADMED e clicar no botão **ENVIAR**.

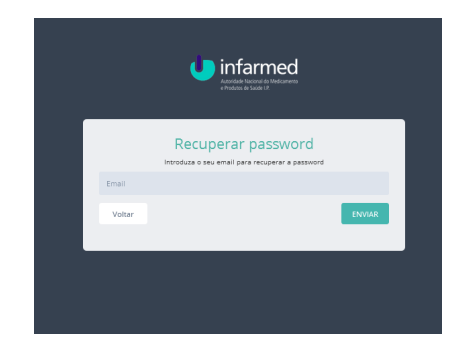

São apresentadas mensagens de alerta ao Utilizador caso esteja em falta alguma informação.

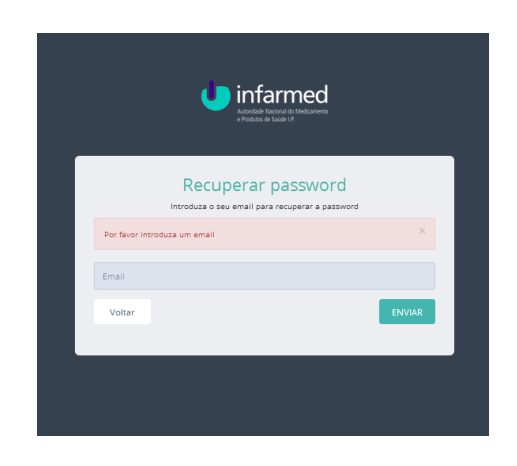

Se toda a informação estiver preenchida corretamente, será apresentada uma mensagem de sucesso:

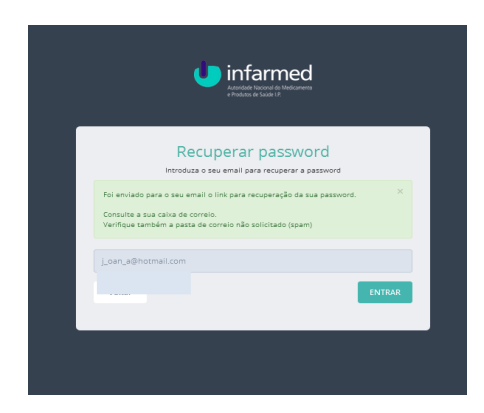

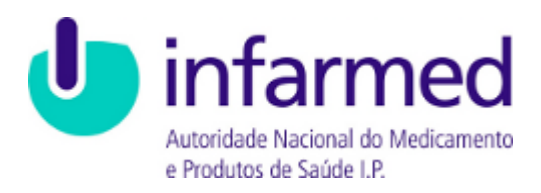

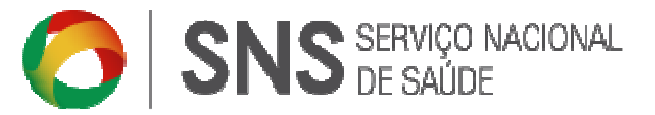

# 2.4 Entrar / Sair na aplicação (FO)

Para entrar na aplicação ADMED, introduzir o E-mail do Utilizador e a respetiva Password e clicar em **ENTRAR**.

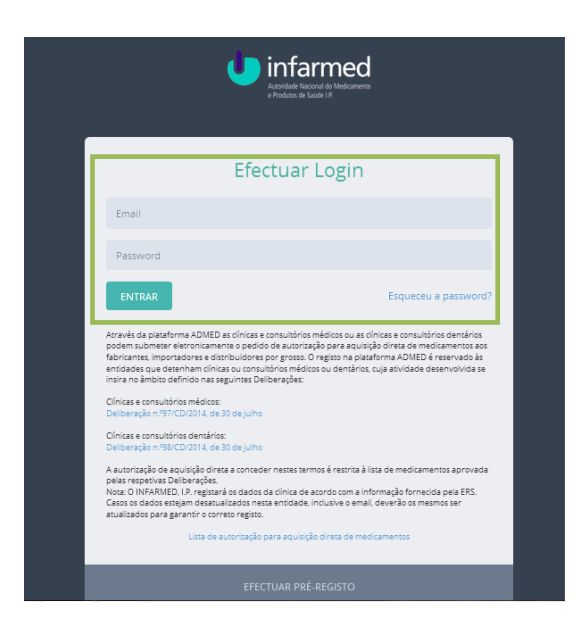

Após entrar o utilizador irá ter acesso ao **Painel de Bordo** onde estarão disponíveis as seguintes funcionalidade:

- Painel de Bordo;
- Entidades;
- Instalações;
- Relatório de medicamentos;

Poderá ainda ter acesso às seguintes funcionalidades, com caráter meramente informativo:

- Consumos de medicamentos ao longo do tempo;
- Top 10 medicamentos mais comprados;
- Top 10 medicamentos mais consumidos;
- Alertas sobre as Instalações e Profissionais

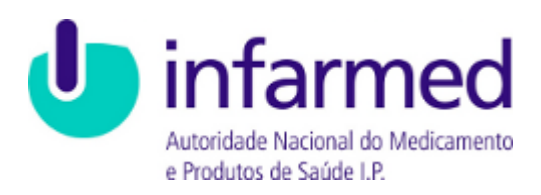

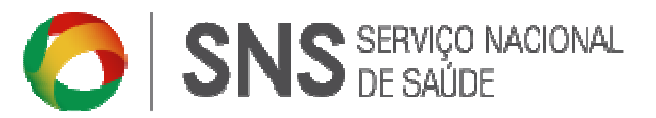

| Autoridade Nacional do Medicam<br>e Produtos de Saúde 12.        | ento                                        |                                    |                                                    |                                   | 1                                                        |                    |
|------------------------------------------------------------------|---------------------------------------------|------------------------------------|----------------------------------------------------|-----------------------------------|----------------------------------------------------------|--------------------|
| Painel de Bordo                                                  | Entidades Instalações                       | Relatório de medicamentos          |                                                    |                                   |                                                          |                    |
| Painel de bordo                                                  |                                             |                                    |                                                    |                                   |                                                          |                    |
| Total de Instalaç<br>Ver TODOS                                   | 0 / 0<br>coes / Em validação<br>@ VER TODOS | 015 / 2º Sem<br>Report actual<br>@ | Med compredos / con<br>Ver TODOS                   | ) / O<br>sumidos<br>@ VER         | Sem alertas                                              | 3                  |
| CONSUMOS DE                                                      | MEDICAMENTOS AO LONGO D                     | Ю ТЕМРО                            |                                                    |                                   |                                                          |                    |
|                                                                  |                                             |                                    |                                                    |                                   |                                                          |                    |
|                                                                  |                                             |                                    |                                                    |                                   |                                                          |                    |
|                                                                  |                                             |                                    |                                                    |                                   |                                                          |                    |
|                                                                  |                                             |                                    |                                                    |                                   |                                                          |                    |
|                                                                  |                                             |                                    |                                                    |                                   |                                                          |                    |
|                                                                  |                                             |                                    |                                                    |                                   |                                                          |                    |
|                                                                  |                                             | Consumidos                         | Comprados                                          |                                   |                                                          |                    |
|                                                                  |                                             | Consumidos                         | Comprados                                          |                                   |                                                          |                    |
| TOP 10 MEDICAN                                                   | IENTOS MAIS COMPRADOS                       | Consumidos                         | Comprados TOP 10 MEDICAMEN                         | TOS MAIS CONSI                    | JMIDOS                                                   |                    |
| TOP 10 MEDICAN                                                   | IENTOS MAIS COMPRADOS                       | Consumidos                         | Comprados TOP 10 MEDICAMEN NÚMERO                  | TOS MAIS CONSI                    | JMIDOS                                                   | ,<br>IDADE         |
| TOP 10 MEDICAN<br>NÚMERO<br>5252788                              | IENTOS MAIS COMPRADOS<br>NOME<br>Azilect    | Consumidos<br>QUANTIDADE<br>34     | Comprados<br>TOP 10 MEDICAMEN<br>NÚMERO<br>5252788 | TOS MAIS CONSU<br>NOME<br>Azilect | JMIDOS<br>QUANT                                          | IDADE 4            |
| ТОР 10 МЕДІСАМ<br>NÚMERO<br>5252788                              | IENTOS MAIS COMPRADOS                       | Consumidos<br>QUANTIDADE<br>34     | Comprados TOP 10 MEDICAMEN NÚMERO 5252788          | TOS MAIS CONSI<br>NOME<br>Azilect | JMIDOS                                                   | IDADE<br>4         |
| TOP 10 MEDICAN<br>NÚMERO<br>5252788                              | IENTOS MAIS COMPRADOS<br>NOME<br>Azilect    | Consumidos<br>QUANTIDADE<br>34     | Comprados TOP 10 MEDICAMEN NÚMERO 5252788          | TOS MAIS CONSI<br>NOME<br>Azilect | J <b>MIDOS</b><br>QUANT                                  | IDADE 4            |
| TOP 10 MEDICAN           NÚMERO           5252788                | IENTOS MAIS COMPRADOS<br>NOME<br>Azilect    | Consumidos<br>QUANTIDADE<br>34     | Comprados<br>TOP 10 MEDICAMEN<br>NÚMERO<br>5252788 | NOME<br>Azilect                   | JMIDOS<br>QUANT                                          | IDADE<br>4         |
| TOP 10 MEDICAN<br>NÚMERO<br>5252788<br>ALERTAS<br>O estado da in | IENTOS MAIS COMPRADOS                       | QUANTIDADE<br>34                   | Comprados<br>TOP 10 MEDICAMEN<br>NÚMERO<br>5252788 | TOS MAIS CONSU<br>NOME<br>Azilect | JMIDOS<br>QUANT<br>lações O Ordens profissiona<br>2016-0 | IDADE<br>4<br>is ① |

O utilizador em Alertas poderá observar as alterações realizadas em Instalações e Ordens Profissionais, e ao clicar em **VER OCORRÊNCIA** irá ser direcionando para o ecrã respeitante a essa alteração e à data indicada.

| TOP 10 MEDICAN | MENTOS MAIS COM | IPRADOS                                                 | TOP 10 MEDICAN          | IENTOS MAIS CON | SUMIDOS    |                        |
|----------------|-----------------|---------------------------------------------------------|-------------------------|-----------------|------------|------------------------|
| NÚMERO         | NOME            | QUANTIDADE                                              | NÚMERO                  | NOME            |            | QUANTIDADE             |
| 5252788        | Azilect         | 34                                                      | 5252788                 | Azilect         |            | 4                      |
|                |                 |                                                         |                         |                 |            |                        |
| ALERTAS        |                 |                                                         |                         | Ins             | talações 🕗 | Ordens profissionais 🕕 |
| 0 estado da in | nstalação (     | foi alterado para <b>em validação</b> pela <b>Entid</b> | lade 🛛 ver ocorrência 🎓 |                 |            |                        |
| O estado da ir | nstalação       | foi alterado para válido pelo Infarmed                  | ver ocorrência 🥐        |                 |            |                        |

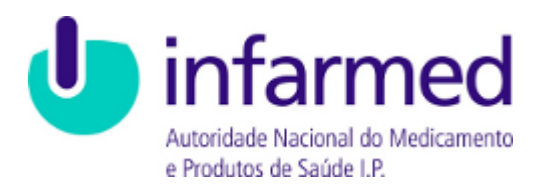

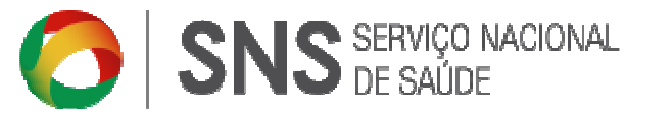

Para sair da aplicação, clicar no link LOGOUT no topo do ecrã.

| Painei de Bordo Entidades            | Instalações Relatório de medio | tem entos    |           |  |
|--------------------------------------|--------------------------------|--------------|-----------|--|
| Painei de Bordo - Listagem de entida | <b>Des</b> . Entidades         |              |           |  |
|                                      |                                |              |           |  |
| ENTIDADE                             |                                |              |           |  |
| Dados entidade                       |                                |              |           |  |
| Número registo ERS                   |                                | NF           |           |  |
|                                      |                                |              |           |  |
| Nome                                 |                                |              |           |  |
| Email                                |                                | Telefone     |           |  |
|                                      |                                |              |           |  |
| Responsävel legal 1                  |                                | Número BI/CC |           |  |
| Responsaver regar 2 (opcionar)       |                                | Número BI/CC |           |  |
|                                      |                                |              |           |  |
| Responsável legal 3 (opcional)       |                                | Número BI/CC |           |  |
|                                      |                                |              |           |  |
| Morada                               |                                |              |           |  |
| Morada                               |                                |              |           |  |
|                                      |                                |              |           |  |
| Número porta                         | Andar                          |              |           |  |
| Códieo nostal                        | Localidade                     |              |           |  |
| · · · ·                              | L                              |              |           |  |
| Contraction .                        | Concelho                       |              | Freguesia |  |
| 0.00100                              |                                |              |           |  |

#### 3 Entidade

#### 3.1 Dados da Entidade (FO)

O Utilizador após clicar em **ENTIDADES** poderá consultar os seus dados, previamente validados, de acordo com a informação disponibilizada pela ERS.

| Painel de Bordo Entidades I            | nstarações meratorilo de miedicamientos |                         |   |
|----------------------------------------|-----------------------------------------|-------------------------|---|
| Painel de Bordo - Listagem de entidade | s. Entidades                            |                         |   |
|                                        |                                         |                         |   |
| ENTIDADE                               |                                         |                         |   |
| Dados entidade                         |                                         |                         |   |
| Número registo FRS                     |                                         | NE                      |   |
|                                        |                                         |                         |   |
| Nome                                   |                                         | •                       |   |
| Email                                  |                                         | Telefon                 |   |
|                                        |                                         |                         |   |
| Responsävel legal 1                    |                                         | Número BI/CC            |   |
| Recencil al Level 7 (and and 1)        |                                         | Aller and BLOC          |   |
| Responsaven regariz (opuonari)         |                                         | Normal Street           |   |
| Responsável legal 3 (opcional)         |                                         | Número BI/CC            |   |
|                                        |                                         |                         |   |
| Morada                                 |                                         |                         |   |
|                                        |                                         |                         |   |
| Morada                                 |                                         |                         |   |
| Número porta                           | Andar                                   |                         |   |
|                                        |                                         |                         |   |
| Cócligo postal                         | Localidade                              |                         |   |
| Distrito                               | Concelho                                | Frequesia               |   |
| Escolha um distrito                    | <ul> <li>Escolha um concelho</li> </ul> | V Escolha uma freguesia | ~ |
|                                        |                                         |                         |   |

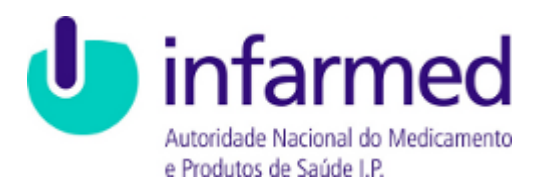

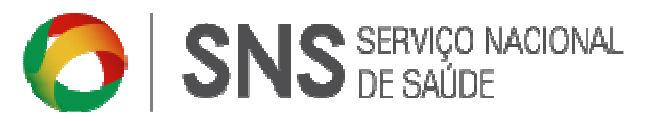

A entidade poderá ainda consultar o estado em que se encontra a **INSTALAÇÃO** e o **HISTÓRICO DE ENTIDADES**, referente ao tipo de alteração e respetivo responsável:

| Tipo                                                                         | Nome              |                | Localidade               | Número autorização | Estado                             |       |
|------------------------------------------------------------------------------|-------------------|----------------|--------------------------|--------------------|------------------------------------|-------|
| Clínica / Consultório Médico                                                 | e ffyjfjfhfhfhfhf | 22             | L                        | 20160402368        | Em validação                       | Q Ver |
| ISTÓRICO DE ENTIDADES                                                        |                   |                |                          |                    |                                    |       |
| IISTÓRICO DE ENTIDADES                                                       |                   | Tipo alteração |                          | Re                 | sponsável                          |       |
| HISTÓRICO DE ENTIDADES<br>Data<br>2016-02-22 11:21:40                        |                   | Tipo alteração | Pré-registo              | Re                 | isponsável<br>Entidade             |       |
| HISTÓRICO DE ENTIDADES<br>Data<br>2016-02-22 11:21:40<br>2016-02-28 21:12:40 | ]                 | Tipo alteração | Pré-registo<br>Alteração | Re                 | isponsåvel<br>Entidade<br>Infarmed |       |

#### 3.2 Alteração de dados

Caso algum dos dados inseridos no registo da Entidade não se encontre correto, deverá o Utilizador confirmar os dados anteriormente comunicados junto da ERS, e se for o caso proceder à respetiva atualização junto daquela entidade.

Ao verificar-se a respetiva alteração dos dados junto da ERS, deverá a entidade proceder à introdução dos novos dados da Entidade na aplicação ADMED, sendo apresentada mensagens de alerta ao Utilizador.

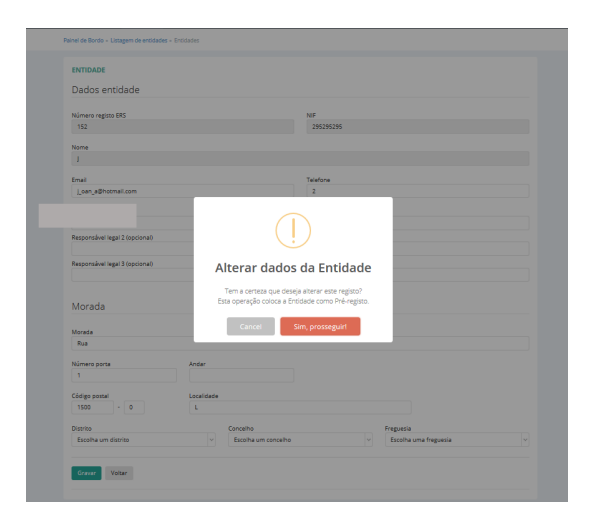

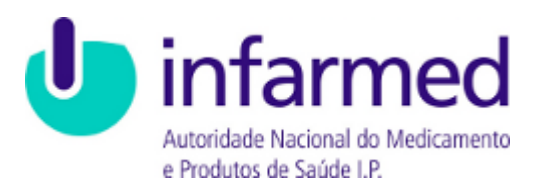

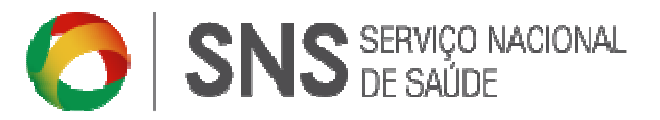

Ao alterar os dados da entidade o estado é alterado para **EM VALIDAÇÃO** e encontrandose a Entidade sujeita a uma nova validação.

- A entidade apenas poderá alterar os seguintes campos:
- E-mail;
- Telefone;
- Responsável Legal 1 e Número BI/CC;
- Responsável Legal 2 e Número BI/CC;
- Morada, Número de Porta e Andar;
- Código Postal e Localidade;
- Distrito, Concelho e Freguesia;

O utilizador não poderá efetuar alteração aos campos abaixo identificados, uma vez que da sua alteração deverá a entidade efetuar um novo pré-registo sujeito a uma nova validação e enviar um e-mail para <u>admed@infarmed.pt</u> / <u>cimi@infarmed.pt</u> a comunicar a referida alteração. Assim, a entidade não poderá alterar os seguintes campos:

- Nome da Entidade;
- Número de registo da ERS;
- NIF da Entidade;

## 4 Instalação

#### 4.1 Inserir Instalação

A entidade deverá obter uma autorização de aquisição direta de medicamentos através da plataforma ADMED <u>por instalação</u>, podendo inserir uma ou várias instalações.

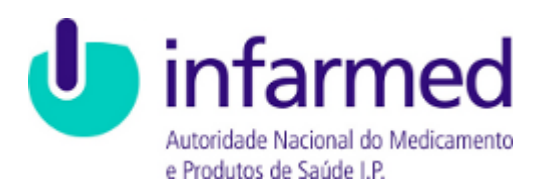

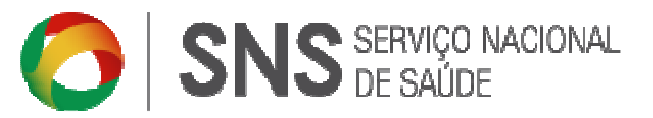

| ENTIO AD E                             |                                 |                             |                            |
|----------------------------------------|---------------------------------|-----------------------------|----------------------------|
| Dados entidade                         |                                 |                             |                            |
| Nómera registe (PS                     |                                 | NP                          |                            |
| 182                                    |                                 | 28(28(29)                   |                            |
| Name                                   |                                 |                             |                            |
| 1                                      |                                 |                             |                            |
| i an sòtainsisan                       |                                 | 1                           |                            |
| Requestion legal 1                     |                                 | New WICC                    |                            |
| 1                                      |                                 | 1                           |                            |
| Requestion legal 2 (springs)           |                                 | Newsellics                  |                            |
|                                        |                                 |                             |                            |
| Negenden lege bijeer energ             |                                 | Service .                   |                            |
| 1600 * 0<br>Dachte<br>Bearte um dichte | L<br>Density<br>U Basilia et al | Projekt<br>analie U Baselie | uma traguesia 🗸 🗸          |
| W/r                                    |                                 |                             |                            |
|                                        |                                 |                             | +1ana miatagi              |
| INSTALAÇÕES                            |                                 |                             |                            |
| INSTALAÇÕES                            | Name                            | Lanal-Adulta                | Courses to tagle biais     |
| INSTALAÇÕES                            | Nama<br>Nile fe                 | Landvice 1                  | Course, taring ite fistade |
|                                        | Name Nila la                    | Lautiste 1                  | liveraataringin denin      |
|                                        | Name<br>Ndefe                   | Landate 1                   | Konsen fastagile – Melain  |
|                                        | Nama<br>Nikele<br>Sanataraph    | Landiate 1                  | Emeratorização Brazis      |

Deve clicar no botão **+ NOVA INSTALAÇÃO** onde são disponibilizados os seguintes campos para preenchimento:

| NSTALAÇÃO                        | Validação em: 1970-01-01 01:00          |
|----------------------------------|-----------------------------------------|
| Jados instalação                 |                                         |
| -                                | The deleterate                          |
| a na ngazaza                     | Clinica / Consultório Médico            |
| ome                              |                                         |
|                                  |                                         |
| mali da instalação               | Telefone da Instalação                  |
|                                  |                                         |
| Aorada                           |                                         |
| lorada                           |                                         |
|                                  |                                         |
| Umero porta Andar                |                                         |
| diso possi                       | Localizade                              |
| •                                |                                         |
| istrito Concelho                 | Frezueda                                |
| Escolha um distrito              | <ul> <li>Escolha um concelho</li> </ul> |
| dolgo postal<br>estrito Cancelho | Localizade                              |
| Escolha um distrito              | Escolhe um concelho     V               |

Após o preenchimento dos campos pela entidade e selecionando o botão **GRAVAR**, a aplicação apresenta uma mensagem de sucesso, por breves momentos, e a autorização de aquisição direta para medicamentos fica no estado **EM VALIDAÇÃO**.

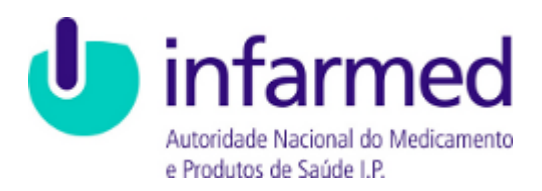

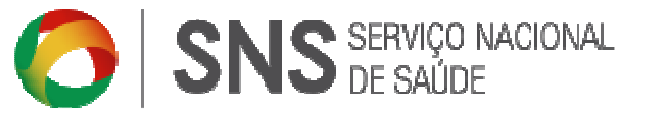

| ûmern de autorizacă | Estado       |  |  |
|---------------------|--------------|--|--|
| lão atribuido       | Em validação |  |  |
|                     |              |  |  |
| avar Voltar         |              |  |  |
|                     |              |  |  |
|                     |              |  |  |
| FÓRICO              |              |  |  |
|                     |              |  |  |
|                     |              |  |  |

A entidade será notificada via e-mail com esta informação.

| C 23                          |                                                                                                    |
|-------------------------------|----------------------------------------------------------------------------------------------------|
| A autorizaçã                  | šo para a aquisição directa de medicamentos na instalação r foi alterada para o estado "Em validação". |
| Para mais in                  | nformações contacte o Centro de Informação do Medicamento e dos Produtos de Saúde (CIMI).              |
| Este serviço                  | funciona todos os dias úteis, das 9 às 13 e das 14 às 17 horas.                                        |
| Contactos: T<br>E-mail: cimi( | Telefone: S +351 217987373<br>@infarmed.pt                                                             |
|                               |                                                                                                    |

**Nota:** Nesta fase a autorização de aquisição direta para medicamentos ainda não foi emitida, encontra-se a aguardar a validação do responsável técnico pela respetiva Ordem Profissional.

Ao selecionar o botão VOLTAR, a aplicação apresenta a nova instalação na lista INSTALAÇÕES.

Para editar os dados das instalações inseridas, basta clicar no registo para o selecionar, e efetuar **GRAVAR** para serem atualizados os dados.

| Autoridade Nacional do Medica<br>e Produtos de Saúde I.P. | amento                           |                                    |          |             |          |                     |              |
|-----------------------------------------------------------|----------------------------------|------------------------------------|----------|-------------|----------|---------------------|--------------|
|                                                           | Entidades Ir                     | n <b>stalações</b> Relatóri        |          |             |          |                     |              |
| nel de Bordo + Inst                                       | talações                         |                                    |          |             |          |                     |              |
| LISTAGEM INS                                              | TALAÇÕES                         |                                    |          |             |          |                     | (** Exportar |
|                                                           |                                  |                                    |          |             |          |                     |              |
| Página < 1                                                | > de 1   Mostrar                 | 10 registos   1                    | registos |             |          |                     |              |
| Página < 1<br>Entidade                                    | > de 1   Mostrar                 | 10 v registos   1                  | egistos  | Cód. postal | e Estado | Consumos            |              |
| Página < 1<br>Entidade                                    | de 1   Mostrar     Registo ERS 4 | 10 registos   1<br>Nome instalação | Morada   | Cód. postal | Estado   | Consumos<br>todoz 💌 | Q X          |

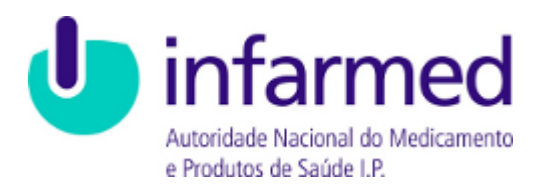

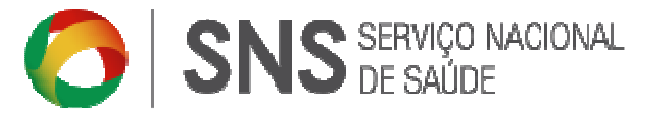

A entidade ou a pessoa singular será notificada via e-mail sempre que existir alteração do estado da autorização associada a uma instalação.

## 4.2 Autorização para aquisição direta de medicamentos

Após a instalação estar válida, o sistema gera automaticamente um número para a autorização:

| Autorização para aquisiç             | ão direta de medicamentos   |  |
|--------------------------------------|-----------------------------|--|
| Número de autorização<br>20160202367 | <sup>Estado</sup><br>Válida |  |
| Gravar Voltar                        |                             |  |

A entidade será notificada via e-mail com esta informação.

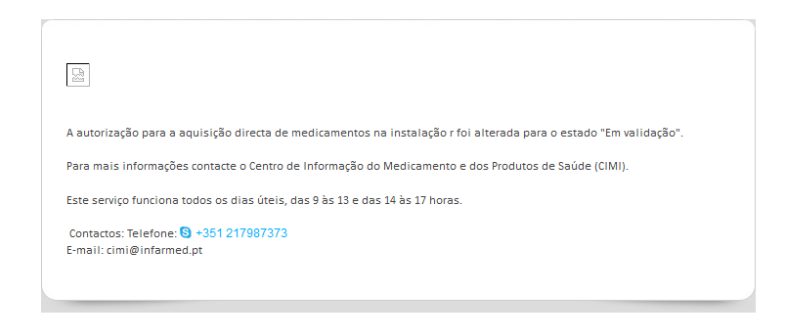

Para imprimir o PDF da autorização para aquisição direta de medicamentos, deve clicar no botão e medicamentos deve clicar

| lúmero de autorização<br>20160202367 | <sub>Estado</sub><br>Válida |            |  |
|--------------------------------------|-----------------------------|------------|--|
| .0160202367                          | Válida                      | 🖨 Imprimir |  |

**Nota<sup>1</sup>:** Só é possível gerar o PDF da autorização para aquisição direta de medicamentos para as instalações com o estado válido e com um Número de Autorização atribuído.

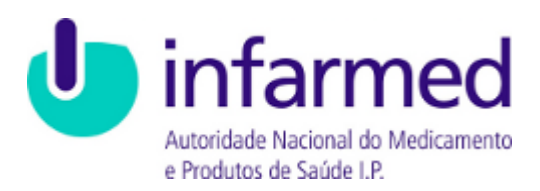

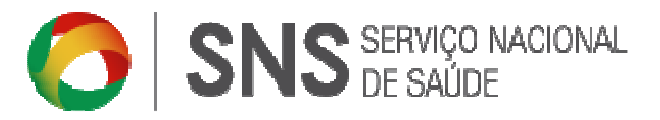

**Nota<sup>2</sup>:** Os dados da instalação encontram-se conforme os dados de registo junto da ERS pelo que se os mesmos não se encontrarem corretos, deverá previamente ser solicitada a sua alteração/correção junto da ERS e posterior comunicação da mesma ao INFARMED, I.P.

## 4.3 Histórico de Autorizações

Quando a instalação é inserida na aplicação, o seu histórico está ainda vazio. Sempre que ocorrer uma alteração de estado da autorização dessa instalação, essa alteração fica registada no histórico com a respetiva data/hora.

| ISTÓRICO           |                     |                            |               |        |                        |                       |
|--------------------|---------------------|----------------------------|---------------|--------|------------------------|-----------------------|
|                    |                     |                            |               |        |                        |                       |
| Número autorização | Responsável técnico | Ordem profissinal          | Número cédula | Estado | Data                   | Responsável alteração |
| 20160202367        | 1                   | Ordem dos<br>Farmacêuticos | 2             | Válido | 2016-02-28<br>23:44:14 | Infarmed              |

#### 5 Relatório de medicamentos

A entidade deverá comunicar os consumos de medicamentos através da aplicação ADMED, ao clicar em **RELATÓRIO DE MEDICAMENTOS > CRIAR NOVO RELATÓRIO +.** 

| U infarmed                            |                                       |                    |                      | IJ          |
|---------------------------------------|---------------------------------------|--------------------|----------------------|-------------|
| Painel de Bordo Entidades             | Instalações Relatório de medicamentos |                    |                      |             |
| Painel de Bordo - Consumos por Instal | sção                                  |                    |                      |             |
| LISTAGEM DE RELATÓRIOS D              | E MEDICAMENTOS                        |                    | Criar novo relatório | P* Exportar |
| Página < 1 > de 1   Mos               | rar 10 registos   1 registos          |                    |                      |             |
| Entidade                              | Instalação                            | Ano/Semestre       | Estado               |             |
|                                       |                                       | tod 🜉 tod          | 🔹 todos 💌            | Q 🗙         |
| J                                     | e ffyjfjhfjhfjhfjhfjhf                | 2016 / 1º semestre | Submetido            | Q Ver       |
|                                       |                                       |                    |                      |             |

Deverá ser selecionada o Semestre a que se referem os consumos de medicamentos e a instalação onde os mesmos foram consumidos, no caso da Entidade possuir mais que uma instalação.

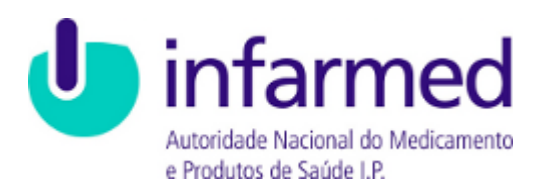

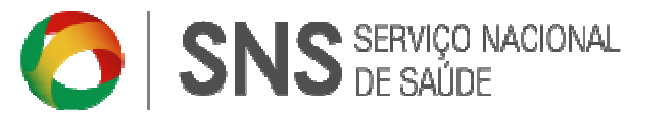

| Parie de bordo - Dicoade | s inclusions meatorio de meacamentos                      |                                               |
|--------------------------|-----------------------------------------------------------|-----------------------------------------------|
|                          |                                                           |                                               |
| LISTAGEM DE RELATÓRIO    | S DE MEDICAMENTOS                                         | Crisr novo relasório +                        |
| Página < 1 > de l        | Mostrar 10 💽 registos   I registos                        |                                               |
| Entidade                 | Instalação                                                | * Ano/Semestre Estado                         |
|                          |                                                           | 10d 💌 10d 💌 🔍 🗶                               |
|                          | e ffyjlylylylylylylylyl                                   | 2016 / 11 semestre Cubrento Q Ver             |
| Página ( 1 ) do 1        | Mostrar 10 💌 registos   1 registos                        |                                               |
| Página C 1 > de 1        | NADEY 12 register   1 register.                           | relatório                                     |
| Pagna C 1 > do 1         | Norm 10 regions   1 regions<br>Criar novo<br>Relatifio re | relatório<br>hende a<br>reas                  |
| Pagena C 1 > do 1        | Criar novo<br>Relatifior<br>21% Escha i<br>soppopping     | relatório<br>herete a<br>missicio<br>unaligio |

Ao ser selecionado **DETALHE** do **RELATÓRIO DE INSTALAÇÕES**, poderá a entidade identificar o histórico do relatório da entidade.

| Painel de Bordo - Rela                 | atório de Instalaç | ões - Detalhe      |                  |                   |                      |              |
|----------------------------------------|--------------------|--------------------|------------------|-------------------|----------------------|--------------|
| LISTAGEM DE (<br>e ffyjfjfjhfjhfjhfj g | CONSUMOS  <br>IS   | 2015 / 2º semestre | Em aborto        | Adicionar +       | Submeter Relatório 🕰 | (** Exportar |
| Número medica                          | amento 💡           | Nome Medicame      | nto              | Qtd. comprada     | Qtd. consumida       |              |
|                                        |                    |                    | Não foram encont | trados resultados |                      |              |

Para adicionar medicamentos em cada Semestre/Ano previamente selecionado, deverá o Utilizador clicar em **ADICIONAR +,** preenchendo os campos abaixo identificados, entre os quais:

- Número do Medicamento número de registo dos medicamentos identificado na embalagem de cada medicamento
- Nome do Medicamento identificado na embalagem do medicamento
- **Qtd. comprada** quantidade comprada durante o semestre assinalado
- Qtd. consumida quantidade consumida pela entidade durante o semestre assinalado, no caso de não ter sido consumido esse medicamento nesse período de tempo, deverá ser indicado zero.

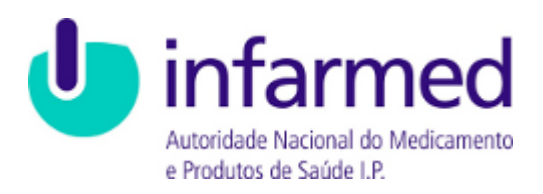

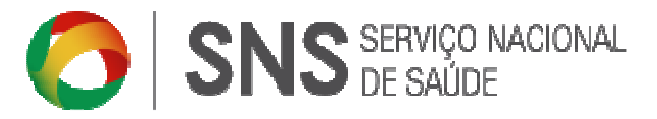

| Painel de Bordo + Repo | ort de Instalaçõe | es = Detalhe      |             |               |            |                   |            |
|------------------------|-------------------|-------------------|-------------|---------------|------------|-------------------|------------|
| LISTAGEM DE C<br>e     | ONSUMOS           | 2016 / 1º semestr | e Em aberto | A             | dicionar 🕇 | Submeter Report 💧 | P Exportar |
| Número medica          | mento 🔻           | Nome Medicame     | nto         | Qtd. comprada | Qtd. con   | sumida            |            |
|                        |                   |                   |             |               |            |                   | 🖹 Gravar   |
|                        |                   |                   | N12 - 4     |               |            |                   |            |

#### 6 Lista de Autorizações para Aquisição Direta de Medicamentos

Após entrar na aplicação ADMED é disponibilizado na página inicial um link para a **LISTA DE AUTORIZAÇÕES PARA AQUISIÇÃO DIRETA DE MEDICAMENTOS**, da qual constam todas as entidades e respetivas instalações autorizadas à aquisição direta de medicamentos, obtidas através desta plataforma, disponíveis para consulta na aplicação.

|                                                                                                    | Efectuar Login                                                                                                    |
|----------------------------------------------------------------------------------------------------|----------------------------------------------------------------------------------------------------|
| geral@infarmed.pt                                                                                                    |                                                                                                    |
|                                                                                                    |                                                                                                    |
| ENTRAR                                                                                                    | Esqueceu a password?                                                                                                    |
|                                                                                                    |                                                                                                    |
| entidades que detenham<br>insira no âmbito definido (<br>Clínicas e consultórios méo<br>Deliberação n.º97/CD/201                                                                                                    | clínicas ou consultórios mádicos ou dentários, cuja atividade desenvolvida se<br>nar seguintes Deliberações:<br>sicos:<br>1, de 30 de julho                                                                                                    |
| entidades que detenham<br>insira no âmbito definido i<br>Clínicas e consultórios méc<br>Deliberação n.º97/CD/201.<br>Clínicas e consultórios den<br>Deliberação n.º98/CD/201.                                                                                                    | cificias ou consultários médicos ou dentários, cuja atividade desenvolvida se<br>nas reguintes Deliberações:<br>Li de 30 de julho<br>adrios:                                                                                                    |
| entidades que detenham<br>insira no àmbito definido<br>Cinicas e consultórios méo<br>Deiberação n790/CD/201<br>Cinicas e consultórios den<br>Deiberação n790/CD/201<br>A autorização de aquisição<br>pelas respetivos Deliberaç<br>Nota: O INFARMED, I.P. re<br>Casos os dados estigam d                                      | cificas ou consultificas médicas ou demários, cuja atividade desenvolvida se<br>nas seguines: Deliberações:<br>L de 30 de julho<br>di desa a conceder nesses sermos é restrita à lista de medicamentos aprovada<br>des<br>Sea.<br>Searás os dados da clínica de acordo com a informação fornecida pela ERS.<br>stastualizados nesta entidade, inclusive o email, deverão os mesmos ser<br>socretor egitos.                              |
| enidades que detenham<br>insira no âmbito definido<br>Clínicas e consultórios més<br>Deliberação n.197/CD/201.<br>Clínicas e consultórios dem<br>Deliberação n.197/CD/201.<br>A sutorização de acultição<br>pelas respetivos Deliberas<br>Nora: O INFARMED J.B. re<br>Casto so stados estajam de<br>acualizados para garantir | cificata ou comulativos médicos ou dentários, cuja atividade desenvolvida a<br>nas reguintes Dellevações:<br>Li de 30 de julho<br>Li de 30 de julho<br>Li de 30 de julho<br>Li de 30 de julho<br>Li de 30 de dotos da cifica de arcoto com a informação formecida pela ERS,<br>tratalitados mesare entidade, inclusive o email, deverão os mesmos ser<br>os correto registo.<br>Li de autorização para equisição direta de medicamentos |

A Lista de Autorizações permite ao utilizador efetuar pesquisas através da ENTIDADE, NIF, NOME INSTALAÇÃO, MORADA E RESP. TÉCNICO selecionando um dos critérios de pesquisa definidos, inserindo um termo de pesquisa e clicando no botão PESQUISAR.

| Autoridade Nacional do Medicamento<br>e Producos de Saúde I.P. |                   |                 |                 |        |               |            |
|----------------------------------------------------------------|-------------------|-----------------|-----------------|--------|---------------|------------|
|                                                                |                   |                 |                 |        |               |            |
| LISTAGEM INSTALAÇÕES                                           |                   |                 |                 |        |               | P* Exporta |
|                                                                | Mantura an El mai | stos   2,209 re | gistos          |        |               |            |
| Página < 1 > de 221                                            | indiscrar 10 regi |                 |                 |        |               |            |
| Página < 1 > de 221  <br>Entidade                              | inoscial 10 V rep | Nif 🔺           | Nome instalação | Morada | Resp. Técnico |            |

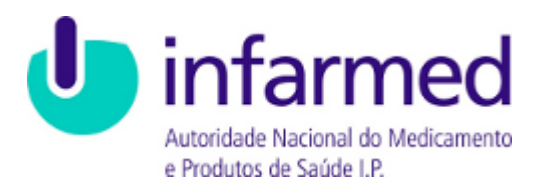

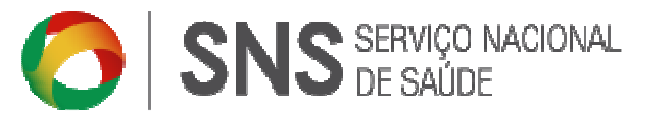

É apresentada uma lista de resultados consoante os critérios definidos na Pesquisa.

É possível exportar os dados selecionados na pesquisa para uma folha em excel.

| Infarmed                 |                     |          |                 |        |               |              |  |
|--------------------------|---------------------|----------|-----------------|--------|---------------|--------------|--|
|                          |                     |          |                 |        |               |              |  |
| LISTAGEM INSTALAÇÕES     |                     |          |                 |        |               | (+> Exportar |  |
| Página < 1 → de 221   Mo | strar 10 💌 registos | 2,209 re | gistos          |        |               |              |  |
| Entidade                 | ÷ Nif               | *        | Nome instalação | Morada | Resp. Técnico |              |  |
|                          |                     |          |                 |        |               | Q ×          |  |